## GETTING STARTED WITH GOOGLE SCHOLAR

## WHAT IS GOOGLE Scholar?

OC users can access licensed database and journal content through <u>Google Scholar</u>. Look for the "Get it from OC" links to connect through OC.

## SET-UP LIBRARY Links

1. Go to <u>Google Scholar</u>
2. Click the the cog icon to

Tip! Conduct a search in the OCtopus search box on the <u>Library homepage</u>. Login as an OC user via the link in the top yellow ribbon. You can now search via Google Scholar and access content as an OC student.

Tip! <u>Google Scholar</u> will display results for books and book chapters. The 'Get it from OC' link will only work for online articles.

- see Settings for your Google account
- 3.Click Library Links and search for Okanagan College
- 4. Check the boxes next to "Okanagan College" links5. Click save

'Get it from OC' links will now appear next to articles in search results available through OC library. Click the link to gain access. Tip! Use the advanced search that can be found through the \_\_\_\_\_ top left menu.

Tip! Some results may not have direct links or may require payment to access. Request these items for free through <u>interlibrary</u> <u>loan</u>.

## Having trouble?

Contact the Library and we can help you get started.

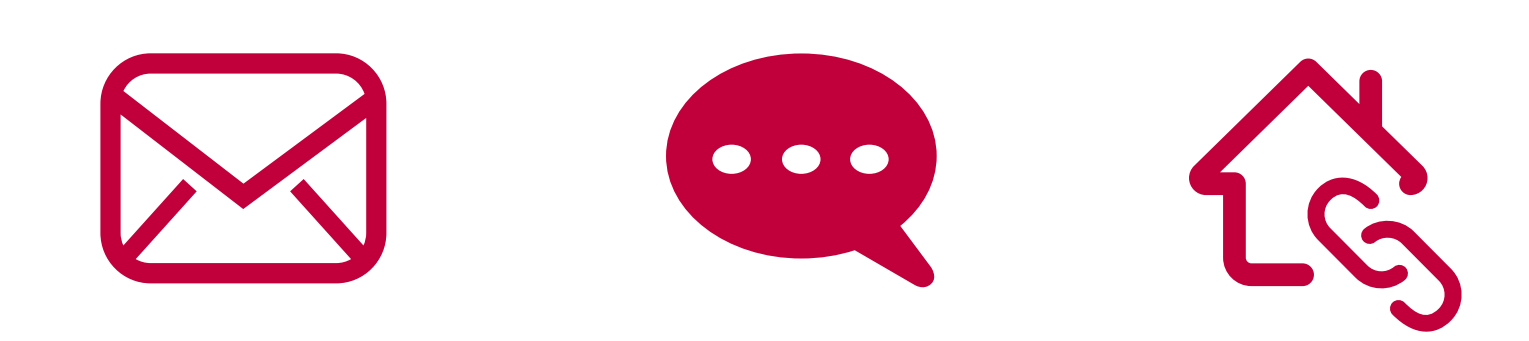